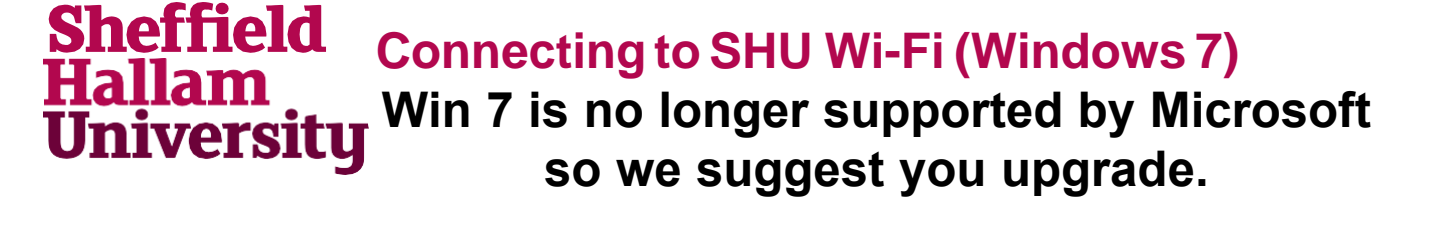

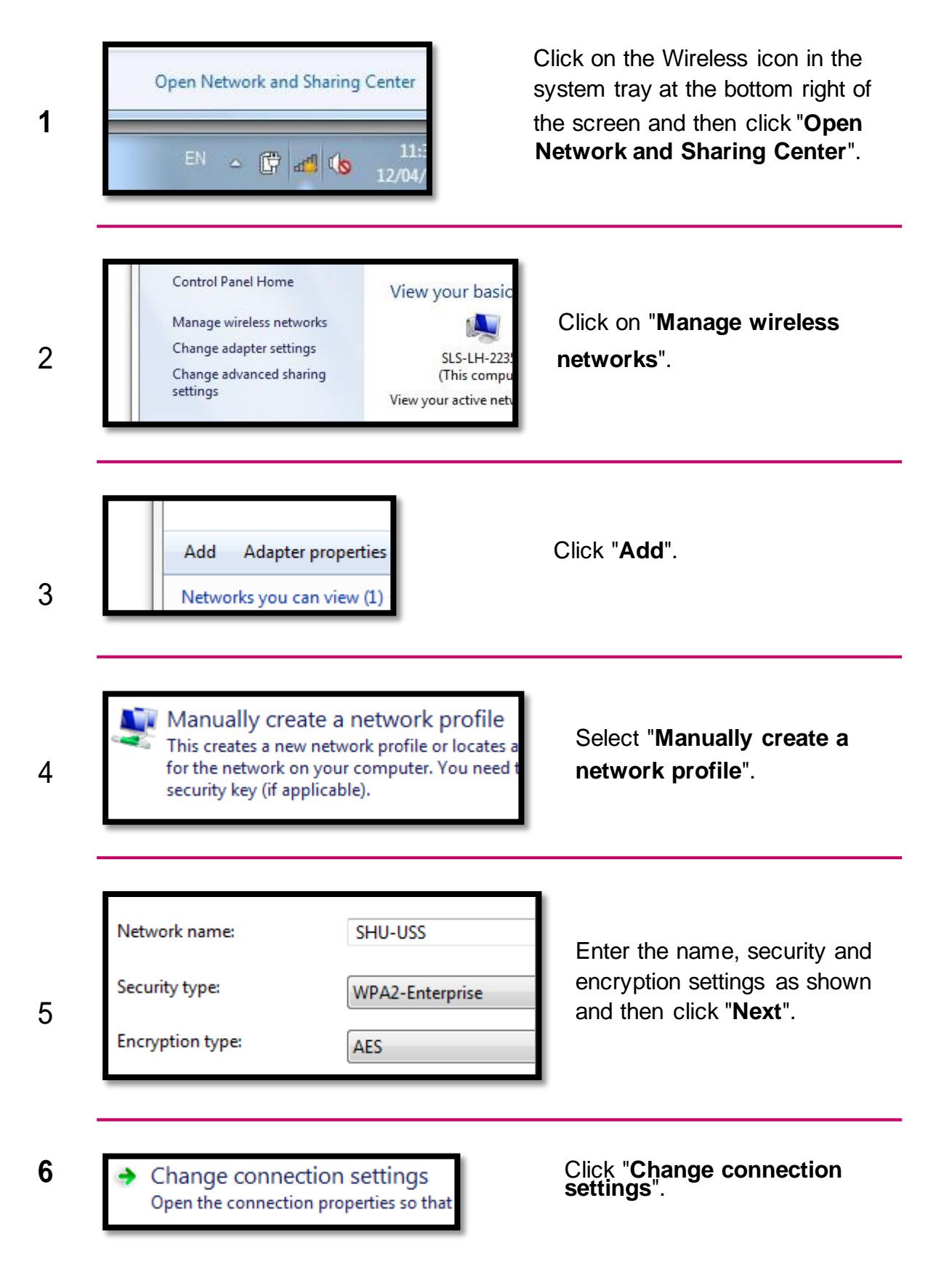

## Sheffield Hallam University

## Connecting to SHU Wi-Fi (Windows 7)

| 7  | Connection Security Clie                                                                         | ck the " <b>Security</b> " tab.                                                                                                    |
|----|--------------------------------------------------------------------------------------------------|----------------------------------------------------------------------------------------------------|
| 8  | n method:<br>)<br>• this connection each                                                         | lick the " <b>Settings</b> " button.                                                                                                    |
| 9  | When connecting:                                                                                 | < "Validate server certificate".                                                                                                    |
| 10 | ✓ Configure                                                                                      | lick the " <b>Configure</b> " button.                                                                                                    |
| 11 | When connecting:<br>Automatically use my Windows logon name and<br>password (and domain if any). | Un-tick "Automatically use my<br>Windows logon", click OK,<br>and then OK again to return to<br>the SHU-USS Wireless<br>Network Properties Window. |
| 12 | Advanced settings Click                                                                          | the "Advanced settings" button.                                                                                                    |

## Sheffield Hallam University

## Connecting to SHU Wi-Fi (Windows 7)

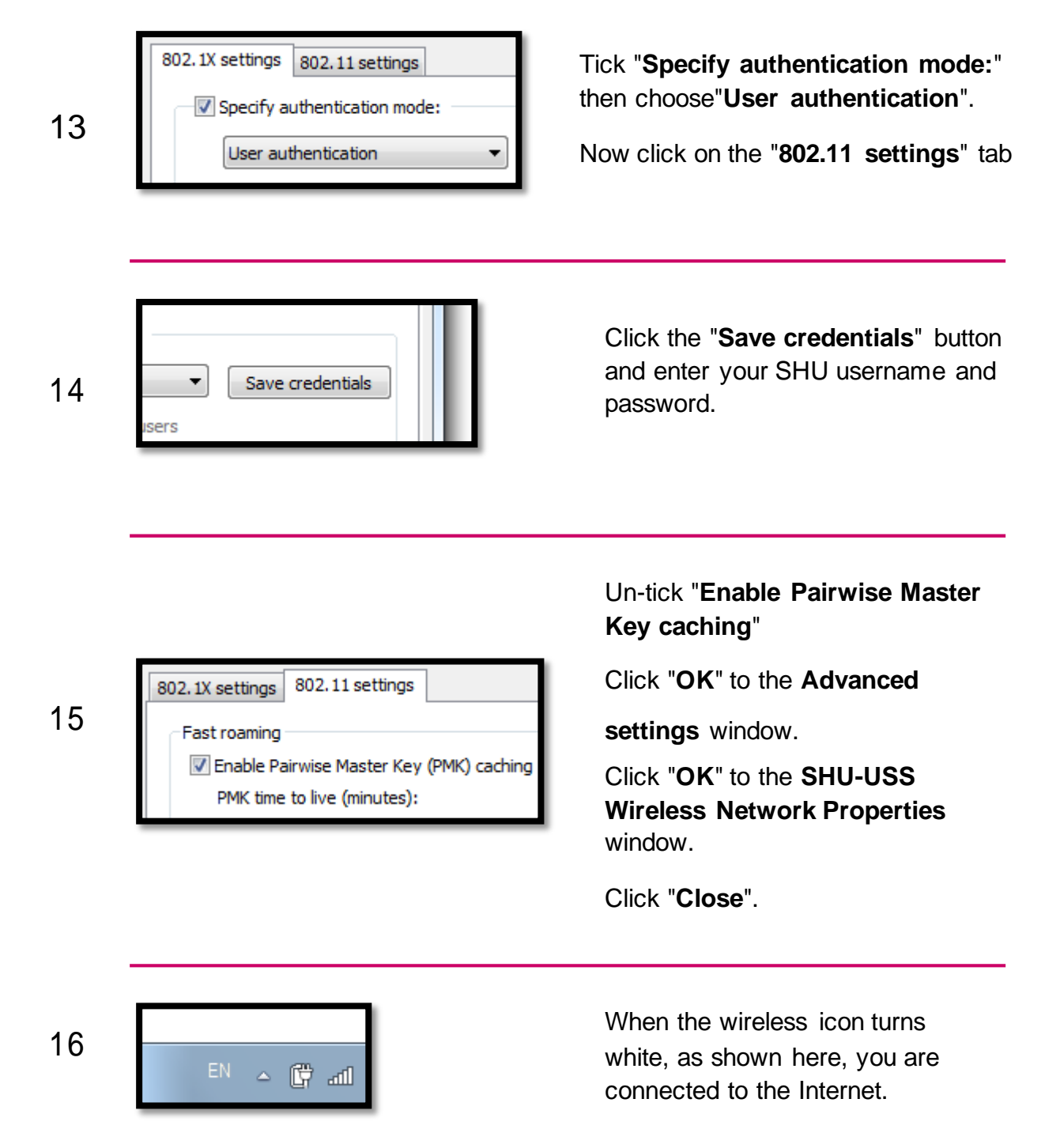